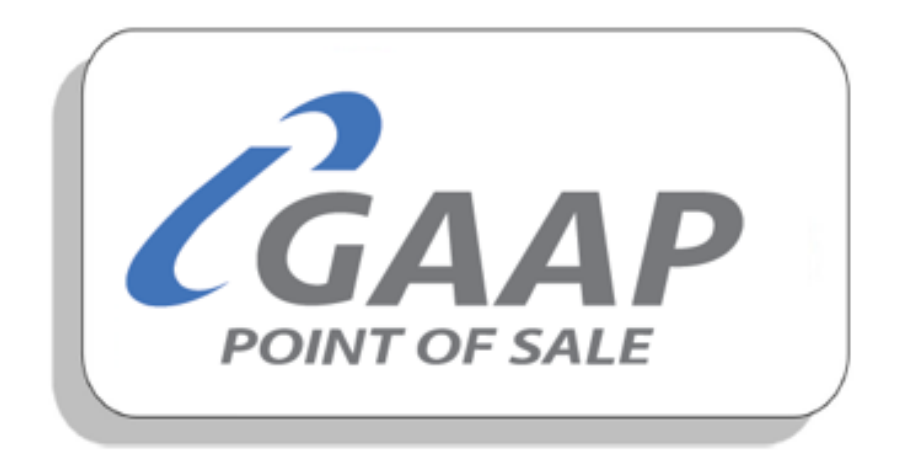

# **MacromatiX – Operations**

# Contents

| Manage Contacts             | 2  |
|-----------------------------|----|
| Forecasting                 | 3  |
| Sales Budget                | 6  |
| Store Calendar              | 7  |
| Production Dashboard (MP&C) | 9  |
| Workflow setup              | 12 |

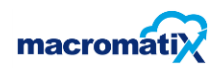

## **Manage Contacts**

#### How to add a new contact

- From the Menu tab, select the **Operations** category.
- Select Manage Contacts.

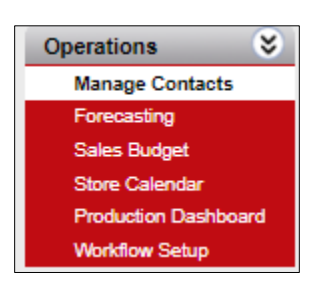

Select Add new contact.

| D | Selected Contacts |  |  |
|---|-------------------|--|--|
| D |                   |  |  |
|   | D                 |  |  |

| lage Cont      | act              |          |           |           |                      |       |
|----------------|------------------|----------|-----------|-----------|----------------------|-------|
|                | <u> </u>         |          |           |           |                      |       |
| ontact Details | /                |          |           |           |                      |       |
| sert Cont      | act Details      |          |           |           |                      | Close |
| Employee De    | talle            |          |           |           |                      |       |
| First Name     |                  | Title    | Mr 🔻 Ph   | one       |                      |       |
| Last Name      |                  | Middle   | Ce        | HI        |                      |       |
| eMail          |                  |          | Fa        | x         |                      |       |
| Status         | Active           | -        | BU        | Day       | 1980-01-01           |       |
| Language       | Default Language | •        |           |           |                      |       |
|                |                  |          |           |           |                      |       |
| Street Addres  | 8                |          | Mailing A | Address 🛛 | Same as street addre | 55    |
| Street         |                  |          | Street    |           |                      |       |
|                |                  |          | Sound     |           |                      |       |
| City           |                  |          | City      |           |                      |       |
| State          |                  | Zip Code | State     |           | Zip Co               | ode   |
| Country        | Not Set          | •        | Country   | Not Set   |                      |       |
|                |                  |          |           |           |                      |       |
|                |                  |          |           |           |                      |       |

- Enter the contact details.
- Select the Insert button.

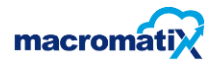

To assign a specific person into a Zone, use the drop-down arrow to select the following:

- Contact Type
- Zone Type
- Zone

| lanage Co       | ontacts      |          |           |            |                     |
|-----------------|--------------|----------|-----------|------------|---------------------|
| Search Criteria | a            |          |           |            |                     |
| Contact Type:   | Area Manager | ▼ Add    | Zone Type | Recipe     | <b>•</b>            |
| Search.         |              |          | Zone      | All Stores | Search Clear Search |
| Filter By Sur   | mame ABCDEF  | GHIJKLMN | IOPQRST   | UVWXYZ     |                     |

## Forecasting

A clear view of the Restaurant forecast provides the Restaurant Management Team the assurance that their inventory and labor schedule is properly aligned with expected sales.

- From the Menu tab, select the **Operations** category.
- Select Forecasting.

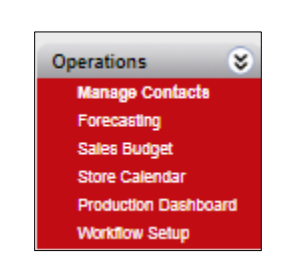

|   |                | Metric | Forecast Filter | _               |                      |         |
|---|----------------|--------|-----------------|-----------------|----------------------|---------|
| + | Jul 13, 2020 🔶 | Sales  |                 |                 |                      | History |
| _ |                |        |                 |                 |                      |         |
|   | Time           |        | Last Year       | System Forecast | Manager Forecast R % |         |
|   | Day Totals     |        | R0              | R347            | R347                 |         |
| 0 | 5:00 AM        |        | RO              | R0              | RO                   | 0       |

- **NB** the last year column and system forecast column can't be adjusted.
- The user can adjust the forecasting by editing the manager forecast column.
- Editing the **Day Totals** will drill down correctly as per hour ratios. Per hour sales can be edited if need be and can go down to 15-minute interval if needed.

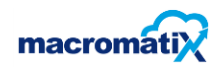

#### **Editing a Forecast**

- On the Forecasting Sales page click on the calendar in the top right-hand corner.
- Manager edits can be made to overall sales by firstly choosing a method of adjustment: by Rand value or by percentage.
- Select the date **NB** use the previous date.
- Select the metric either sales or transactions.
- Edit the manager forecast column.
- Select Save.

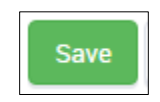

• A confirmation pop-up will appear.

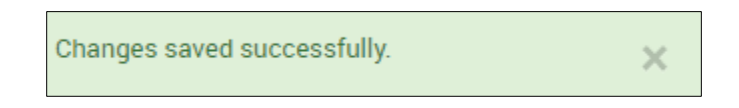

• The forecast can be viewed as a table or a graph by selecting the graph widget button next to the history button.

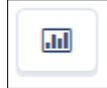

• This is an example of a forecast as a graph, using different day parts.

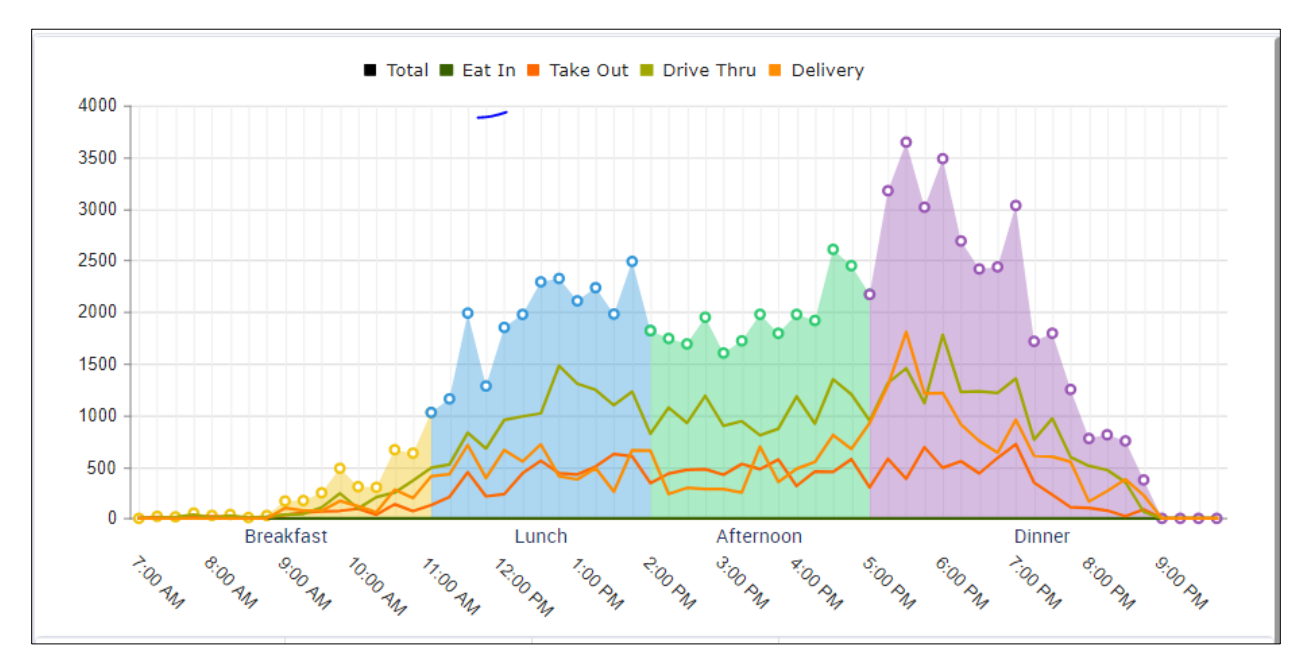

#### Day parts

• Breakfast, Lunch, Dinner.

The day parts can be viewed in a graph or a table layout.

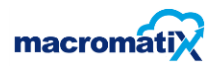

• This is an example of a forecast in table layout.

| 물 C3 MacromatiX | Foreca:<br>Traini | Forecasting - Sales<br>Training Store 18 |                  |         |
|-----------------|-------------------|------------------------------------------|------------------|---------|
| ← Sep 4, 2020   | Metric Sales      | Forecast Filter                          |                  | History |
| Time            | Last Year         | System Forecast                          | Manager Forecast | R %     |
| Day Totals      | R0                | R82631                                   | R82631           | ]       |
| • 8:00 AM       | R0                | R103                                     | R103             |         |
| © 9:00 AM       | R0                | R1074                                    | R1074            |         |
| • 10:00 AM      | RO                | R1905                                    | R1905            |         |
| Lunch           | R0                | R22705                                   | R22705           |         |
| • 11:00 AM      | R0                | R5454                                    | R5454            |         |
| • 12:00 PM      | R0                | R8441                                    | R8441            |         |
| • 1:00 PM       | R0                | R8810                                    | R8810            |         |
| Afternoon       | R0                | R23239                                   | R23239           |         |
| • 2:00 PM       | R0                | R7200                                    | R7200            |         |

• The user can change the view by selecting the graph widget button next to history to view the hourly filters

| 물 문입 MacromatiX | Forec<br>Trai | asting - Sales<br>ining Store 18 |         |
|-----------------|---------------|----------------------------------|---------|
| -               | Metric        | Forecast Filter                  |         |
| ← Sep 4, 2020 → | Sales         |                                  | History |

• The user can edit the hourly forecasted values as per the business requirements.

|   | Time       | Last Year | System Forecast | Manager Forecast R % |
|---|------------|-----------|-----------------|----------------------|
|   | Day Totals | R0        | R82631          | R82631               |
|   | Breakfast  | RO        | R3168           | R3168                |
| 0 | 7:00 AM    | R0        | R86             | R86                  |

• The values can be edited in the **Manager Forecast** fields.

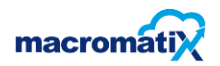

## Sales Budget

The Seles Budget is entered as per client's forecasted prediction.

#### Editing the sales budget

• From the Menu tab, select the **Operations** category followed by **Sales Budget**.

|              |                                                                       |                                                                        | Manag<br>Forec<br>Sales<br>Store<br>Produ<br>Workd                  | ge Contacts<br>asting<br>Budget<br>Calendar<br>ction Dashboard<br>Row Setup |                                                                       |                                                                    |                                                     |
|--------------|-----------------------------------------------------------------------|------------------------------------------------------------------------|---------------------------------------------------------------------|-----------------------------------------------------------------------------|-----------------------------------------------------------------------|--------------------------------------------------------------------|-----------------------------------------------------|
| Stor<br>Fisc | Store Name GAAP LAB  Fiscal Year 2020  Sales Budget - GAAP LAB - 2020 |                                                                        |                                                                     |                                                                             |                                                                       |                                                                    |                                                     |
| Sa           | les Bud                                                               | lget - GAAP                                                            | LAB - 2020                                                          |                                                                             |                                                                       |                                                                    |                                                     |
| Sa           | les Bud                                                               | Iget - GAAP                                                            | LAB - 2020                                                          | Sales                                                                       | Budget                                                                | Bhow Last                                                          | Year Budget                                         |
| Sa           | Week                                                                  | Iget - GAAP                                                            | LAB - 2020<br>Sales<br>2019                                         | Sales<br>2020                                                               | Budget<br>2020                                                        | Budget %<br>Variance                                               | Year Budget                                         |
| Sa           | Week<br>Number                                                        | Week<br>Ending<br>2020-01-06                                           | LAB - 2020<br>Sales<br>2019<br>R 0.00                               | Sales<br>2020<br>R. 0,00                                                    | Budget<br>2020<br>R \$0.000,00                                        | Budget %<br>Variance<br>-100                                       | Year Budget                                         |
| Sa           | Week<br>Number                                                        | Veek<br>Ending<br>2020-01-06<br>2020-01-13                             | Sales<br>2019<br>R 0,00<br>R 0,00                                   | Sales<br>2020<br>R 0,00<br>R 0,00                                           | Budget<br>2020<br>R 50 000,00<br>R 0,00                               | Budget %<br>Variance<br>-100<br>0                                  | Year Budget<br>Edit<br>Edit                         |
| Sa           | Week<br>Number                                                        | Uget - GAAP                                                            | LAB - 2020<br>Sales<br>2019<br>R 0,00<br>R 0,00<br>R 0,00           | Sales<br>2020<br>R 0,00<br>R 0,00<br>R 0,00                                 | Budget<br>2020<br>R 50 000,00<br>R 0,00<br>R 0,00                     | Budget %<br>Variance<br>-100<br>0                                  | Year Budget<br>Edit<br>Edit<br>Edit                 |
| Sa           | Week<br>Number                                                        | Uget - GAAP                                                            | LAB - 2020<br>Sales<br>2019<br>R 0,00<br>R 0,00<br>R 0,00<br>R 0,00 | Sales<br>2020<br>R 0,00<br>R 0,00<br>R 0,00<br>R 0,00                       | Budget<br>2020<br>R 50 000,00<br>R 0,00<br>R 0,00<br>R 0,00           | Budget %<br>Variance<br>-100<br>0<br>0<br>0                        | Year Budget<br>Edit<br>Edit<br>Edit                 |
| Sa           | Week<br>Number                                                        | Veek<br>Ending<br>2020-01-05<br>2020-01-20<br>2020-01-27<br>2020-02-03 | LAB - 2020<br>Sales<br>2019<br>R 0,00<br>R 0,00<br>R 0,00<br>R 0,00 | Sales<br>2020<br>R 0,00<br>R 0,00<br>R 0,00<br>R 0,00<br>R 0,00             | Budget<br>2020<br>R 50 000,00<br>R 0,00<br>R 0,00<br>R 0,00<br>R 0,00 | Bhow Last<br>Budget %<br>Variance<br>-100<br>0<br>0<br>0<br>0<br>0 | Year Budget<br>Edit<br>Edit<br>Edit<br>Edit<br>Edit |

- Ensure that the store name is correct.
- Select the fiscal year.
- Select **Edit** on the right-hand side of the chosen sale budget line to update it.
- Enter the amount.
- Select **Update** to save.

| ~ | 1 | 2020-01-06 | R 0,00 | R 0,00 | R 0,00 | 0 | Update Cancel |
|---|---|------------|--------|--------|--------|---|---------------|
|---|---|------------|--------|--------|--------|---|---------------|

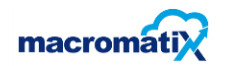

## **Store Calendar**

The Store Calendar is used by the manager to plan the daily, weekly or monthly activities in the store.

• From the Menu tab, select the **Operations** category followed by **Store Calendar**.

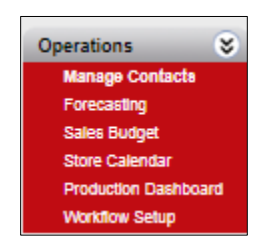

#### How to add a new series

Not to be used at store level as a standard but can be used as a reminder.

| Store Cale | tore Calendar          |     |     |        |                     |               |  |
|------------|------------------------|-----|-----|--------|---------------------|---------------|--|
| Zone Type  | Accounting Export      |     |     | •      |                     |               |  |
| Zone       | All Stores And Zones   | •   |     |        |                     |               |  |
| Store      | KSA1224 BAMBANANI MALL | *   |     |        |                     |               |  |
| I Toda     | •X • Oct 2020          |     |     |        | Day Week Mo         | onth Timeline |  |
| Sun        | Mon                    | Tue | Wed | Thu    | Fri                 | Sat           |  |
| 27         | 28                     | 29  | 30  | 01 Oct | 2                   | 3             |  |
| 4          | 5                      | 6   | 7   | 8      | 9                   | 10            |  |
| 11         | 12                     | 13  | 14  | 15     | 16                  | 17            |  |
|            |                        |     |     |        | [O] Digistics - All |               |  |
|            |                        |     |     |        |                     |               |  |
| 18         | 19                     | 20  | 21  | 22     | 23                  | 24            |  |
|            | [D] Digistics - All    |     |     |        | [O] Digistics - All |               |  |
|            |                        |     |     |        |                     |               |  |
| 25         | 26                     | 27  | 28  | 29     | 30                  | 31            |  |
|            | [D] Digistics - All    |     |     |        |                     |               |  |
|            |                        |     |     |        |                     |               |  |

- Right click on the selected calendar date.
- Either select New Series or Adjustment.

| 16          | 17         |   |
|-------------|------------|---|
| [O] Digisti | cs - All   |   |
|             | New Series | × |
| 23          | Adjustment | • |

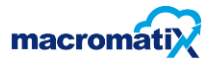

| Series                       | Vendor Price | e Update          |        |         |   |
|------------------------------|--------------|-------------------|--------|---------|---|
| Title                        |              | Creating an Order |        |         |   |
| Description                  |              | digistics         |        |         |   |
| Workflow Injec<br>Recurrence | tion         |                   |        |         |   |
| Daily     Weekly     Monthly | Every 1      | day(s)            |        |         |   |
| Yearly                       |              |                   | O Does | not end | m |

- Edit the **Title** and the **Description**.
- Select the **Recurrence**.
- Select the date and **Save**.
- Click on the **Order** button to proceed.

| Create New Series for | Store              |   |
|-----------------------|--------------------|---|
| Series Order          |                    |   |
| Order Type            | Projected Order    | • |
| Vendor                | Digistics          | • |
| Standard Order        |                    | ~ |
| Cut Off Time          | 10:00              |   |
| For Delivery          | 3 days after order |   |
| Auto Create Order     |                    |   |
| Auto Sumit Order      | V                  |   |
| Auto Receive Order    | V                  |   |
|                       |                    |   |
| Save                  | Cancel             |   |
|                       |                    |   |

- Set the **Cut Off Time** to 10:00 am. This can be changed as per the client's preference.
- Set **For Delivery** to 3, or as per the client's preference.

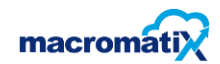

## Production Dashboard (MP&C)

Production dashboard shows an overview of the products the store sold and which products are available on hand.

• From the Menu tab, select the **Operations** category followed by **Production Dashboard.** 

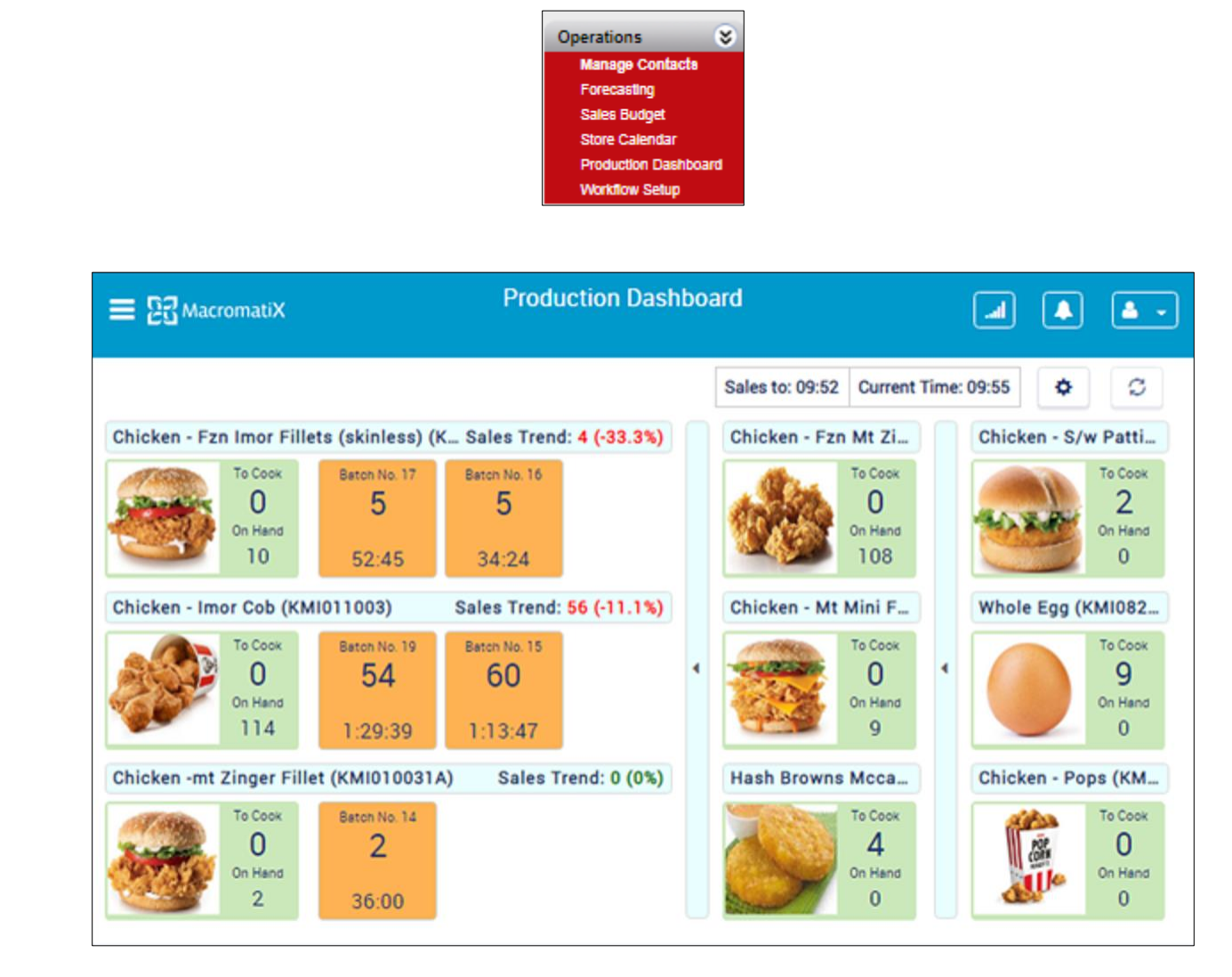

The production dashboard has indicators for the users to identify the stages in a colour format.

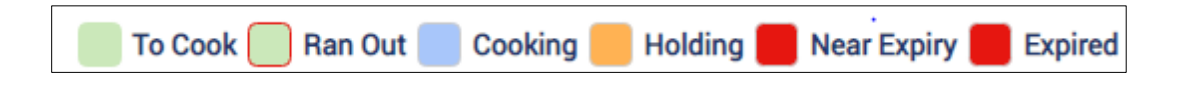

#### Using the dashboard

#### To cook

• Select the stock item to cook i.e. Veggie Patty.

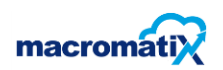

| COOK ITEM - Veggie Patty (mccain) (KMI061303) |              |              |    |               |        |
|-----------------------------------------------|--------------|--------------|----|---------------|--------|
| Batch Size<br>Select nun                      | : 1 Required | d: O<br>nes: |    | Total Pieces: |        |
| 1                                             | 2            | 3            | 4  |               | 3      |
| 5                                             | 6            | 7            | 8  | Confirm       |        |
| 9                                             | 10           | 11           | 12 | Cook          | Cancel |

- Enter total quantity dropped.
- Select Confirm Cook.

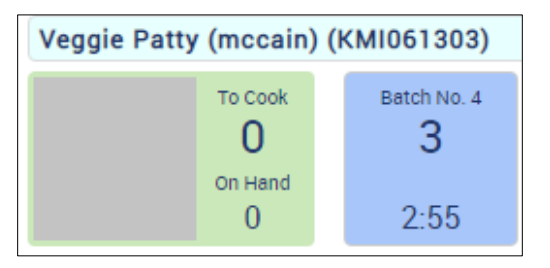

• The blue box will show the time and quantity of the item that is being cooked.

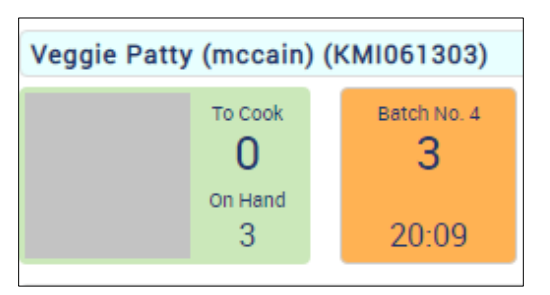

• The status will change to orange as soon as the item is done cooking as it will indicate the shelf life of the item in a warmer.

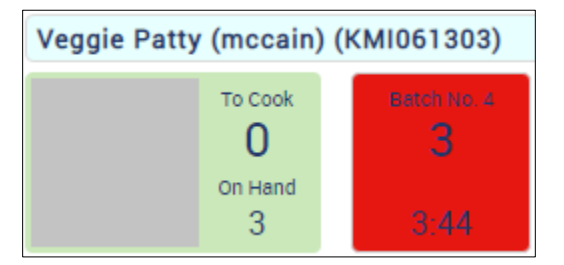

- The color will change from orange to red indicating that the product is nearing expiration.
- If the item was not sold by the time its shelf life is reached then a flashing red color will indicate that the item is now expired.

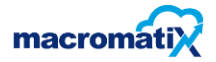

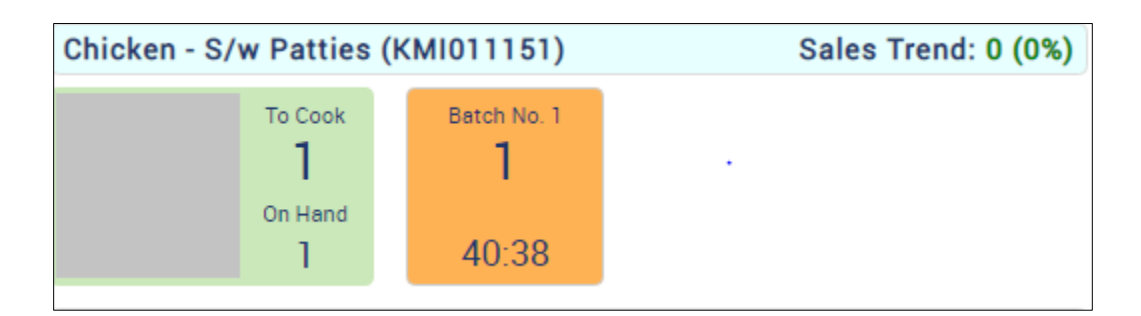

• Once the product is cooked the manager can re-select the item that has been cooked. (i.e. batch No. 1)

| UPDATE BATCH - 1 - Chi | icken - S/w Patties (KMI011151)                                   | × |
|------------------------|-------------------------------------------------------------------|---|
| Confirm Cooked         | Correct quantity: only use this if the batch was created with the |   |
| Waste Item             | match the actual current on hold quantity.                        |   |
| Correct Quantity       |                                                                   |   |
| Correct Time           | Enter Cooked Quantity:                                            |   |
| Confirm Complete       | Confirm<br>Correct Cancel                                         |   |
| Delete Batch           | Wasted in batch: 0                                                |   |
| Reset Item             |                                                                   |   |

- Select one of the available options on the left such as **Correct Quantity**, **Correct Time** etc.
- Select **Confirm Completion** should the product be sold out.
- **Delete Batch** if the manager may have projected incorrectly.

#### Note:

Managers are encouraged to only **Waste** the item at the end of a shift or day end and not through the production dashboard to avoid duplicating entries.

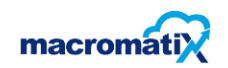

## Workflow setup

Workflow is the main way to access tasks that are required to be completed for the day.

This can be configured to have any tasks added to assist restaurants and management to have a structure during the day.

• From the Menu tab, select the **Operations** category followed by **Workflow Setup**.

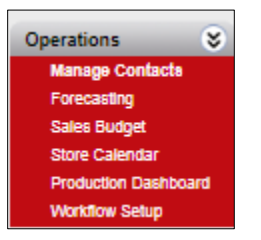

| plate: KFC South Africa 2-Shifts Workflow | • | Load | New | Edit | Delete |
|-------------------------------------------|---|------|-----|------|--------|
| Opening Shift                             |   |      |     |      |        |
| ···· Morning Float Count                  |   |      |     |      |        |
| ···· Print Daily Thaw Planner Report      |   |      |     |      |        |
| ····· Cashier Cashup                      |   |      |     |      |        |
| ····· Deposit & Banking                   |   |      |     |      |        |
| ···· Petty Cash                           |   |      |     |      |        |
| ····· Change Receive                      |   |      |     |      |        |
| Change Drop                               |   |      |     |      |        |
| ····· CIT Collection                      |   |      |     |      |        |
| ···· Receive Order                        |   |      |     |      |        |
| ···· Scheduled Orders                     |   |      |     |      |        |
| ····· Spot Stock Count                    |   |      |     |      |        |
| ····· Waste                               |   |      |     |      |        |
| ····· Check Open Transfers                |   |      |     |      |        |
| Approve T&A                               |   |      |     |      |        |
| Changeover Float Count                    |   |      |     |      |        |
| Closing Shift                             |   |      |     |      |        |

- Workflow allows for different day paths such as **Opening Shift**, Shift Change and **Closing Shift**.
- Day paths can have required tasks that are data saving with shifts.

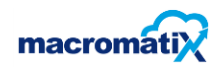

| Task Details                     |           |
|----------------------------------|-----------|
| Description:                     |           |
| Allow Repeat:                    |           |
| Disable Rollback:                |           |
| Report in Dashboard:             |           |
| Confirm Complete:                |           |
| Allow Confirm Complete Override: |           |
| Allow Read-Only Access           |           |
| Run Once:                        |           |
| Disable After Complete:          |           |
| Open In New Window:              |           |
| System Action:                   | None      |
| Action Link:                     |           |
| Incomplete Message:              |           |
| ToolTip:                         |           |
| Start Time:                      |           |
| End Time:                        | _ <u></u> |
| Long running task check complete |           |
| Save                             |           |

• Under task detail an admin user can select the relevant configuration settings to assist with the workflow set up.

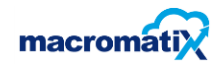

| Drag dependent                                | Task Here                                       |   |     |
|-----------------------------------------------|-------------------------------------------------|---|-----|
| Overrides:                                    |                                                 |   |     |
|                                               |                                                 |   |     |
| Drag task to ove                              | rride here                                      |   |     |
| Drag task to ove<br>Zone                      | rride here                                      |   |     |
| Drag task to ove<br>Zone<br>Zone Type         | Accounting Export                               | • |     |
| Drag task to ove<br>Zone<br>Zone Type<br>Zone | Accounting Export<br>Export Zone for Lab Stores | • | Add |

- Drag any important task in to the Is dependent on box.
- Any tasks that requires management authorizations can be dragged in to the **Overrides** box.

| Schedule                                                   | Task                                                                                                    |
|------------------------------------------------------------|----------------------------------------------------------------------------------------------------|
| <ul> <li>Daily</li> <li>Weekly</li> <li>Monthly</li> </ul> | Every 1 day(s)                                                                                                    |
| Yearly                                                     | Start Date:     2006-01-01       Image:     Image: Does not end       Image: Does not end     Image: Does not end       Image: Does not end     I |

- Schedule Task is a program in MacroMatix that enables the user to automatically perform routine tasks.
- Schedule the task to run Daily, Weekly, Monthly or Yearly.
- **Does not end** means that the scheduled task will run indefinitely as the store continue to use the MacroMatix program.
- End on will stop the scheduled task on the specific set date.
- Ends after will end the scheduled task after the specific set date.

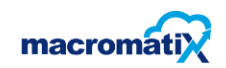